## About Kadir Has University Exam System

You can follow the steps below to start the exam.

1. After logging into the system, click on the exam name.

| E Conversities KHAS HU                                                                 | UB English (en) =                                 |                 |
|----------------------------------------------------------------------------------------|---------------------------------------------------|-----------------|
|                                                                                        | Test Course 001<br>Dashboard / My courses / TC001 |                 |
| Topic 1 Topic 2 Topic 2                                                                | General                                           | Your progress 🕢 |
| Dashboard     KHAS Hub Homepage                                                        | Announcements                                     |                 |
| Calendar My courses                                                                    | Topic 1                                           |                 |
| <ul> <li>⇐ KHAS-IDBO-2022</li> <li>⇐ KHAS HR - English<br/>Proficiency Exam</li> </ul> | Topic 2                                           |                 |
|                                                                                        | lopic 3                                           |                 |

## 2. Press the Attempt Quiz Now button.

| E SADIR HAS KHAS H                    | JB English (en) 🔻                               |                               |  |  |  |  |
|---------------------------------------|-------------------------------------------------|-------------------------------|--|--|--|--|
| 🕿 TC001                               | Tost Course 001                                 |                               |  |  |  |  |
| I Grades                              |                                                 |                               |  |  |  |  |
| 🗅 General                             | Dashboard / My courses / ICU01 / lopic 1 / Exam |                               |  |  |  |  |
| 🗅 Topic 1                             | Even                                            |                               |  |  |  |  |
| 🗅 Topic 2                             | Exam                                            |                               |  |  |  |  |
| 🗅 Topic 3                             | Time limit: 20 mins                             |                               |  |  |  |  |
| B Dashboard                           |                                                 | Grading method, nignest grade |  |  |  |  |
| # KHAS Hub Homepage                   |                                                 | Attempt quiz now              |  |  |  |  |
| 🛗 Calendar                            |                                                 |                               |  |  |  |  |
| A My courses                          | - Announcements                                 | Jump to 0                     |  |  |  |  |
| FKHAS-IDBO-2022                       |                                                 |                               |  |  |  |  |
| KHAS HR - English<br>Proficiency Exam |                                                 |                               |  |  |  |  |

## 3. Click the Start Attempt button

| Test Course 001<br>Dashboard / My courses / TC001 / Topic 1 / Exam |                                                                                                    |                                                                                                    |   |  |  |  |  |
|--------------------------------------------------------------------|----------------------------------------------------------------------------------------------------|----------------------------------------------------------------------------------------------------|---|--|--|--|--|
| Exam                                                               |                                                                                                    |                                                                                                    |   |  |  |  |  |
|                                                                    |                                                                                                    | Time limit: 20 mins                                                                                                    |   |  |  |  |  |
|                                                                    | Start attempt                                                                                       | X                                                                                                    |   |  |  |  |  |
| → Announcements                                                    | Time limit<br>Your attempt will h<br>start, the timer will<br>paused. You must<br>you sure you wish | ave a time limit of 20 mins. When you<br>begin to count down and cannot be<br>finish your attempt before it expires. Are<br>to start now? | • |  |  |  |  |
|                                                                    | Start attempt                                                                                       | Cancel                                                                                                    |   |  |  |  |  |
|                                                                    |                                                                                                    |                                                                                                    |   |  |  |  |  |
|                                                                    |                                                                                                    |                                                                                                    |   |  |  |  |  |
|                                                                    |                                                                                                    |                                                                                                    |   |  |  |  |  |

4. Select the correct answer by reading the question on the exam screen and press the next button. You can also see the exam duration on this screen.

| Test Cou<br>Dashboard / My co                                                        | ITSE 001<br>purses / TC001 / Topic 1 / Exa                                                                   | m       |   |                   |                 |
|--------------------------------------------------------------------------------------|----------------------------------------------------------------------------------------------------|---------|---|-------------------|-----------------|
| Question <b>1</b><br>Notyet<br>answered<br>Marked out of<br>10.00<br>♥ Flag question | I liike your bag. How long<br>o a. have you had<br>o b. you have<br>o c. did you have<br>o d. are you having | it?     |   | Time left 0:19:45 | Quiz navigation |
| - Announce                                                                           | ments                                                                                                    | Jump to | ÷ | Next page         |                 |

5. You can also see the final status of your answers at the end of the exam on the exam summary page. If you have exam time, you can return to the exam by completing your questions by pressing the "Return to Attempt" button. If you are sure that you have completed all your questions, you can complete the exam by clicking the "Submit all and finish" button.

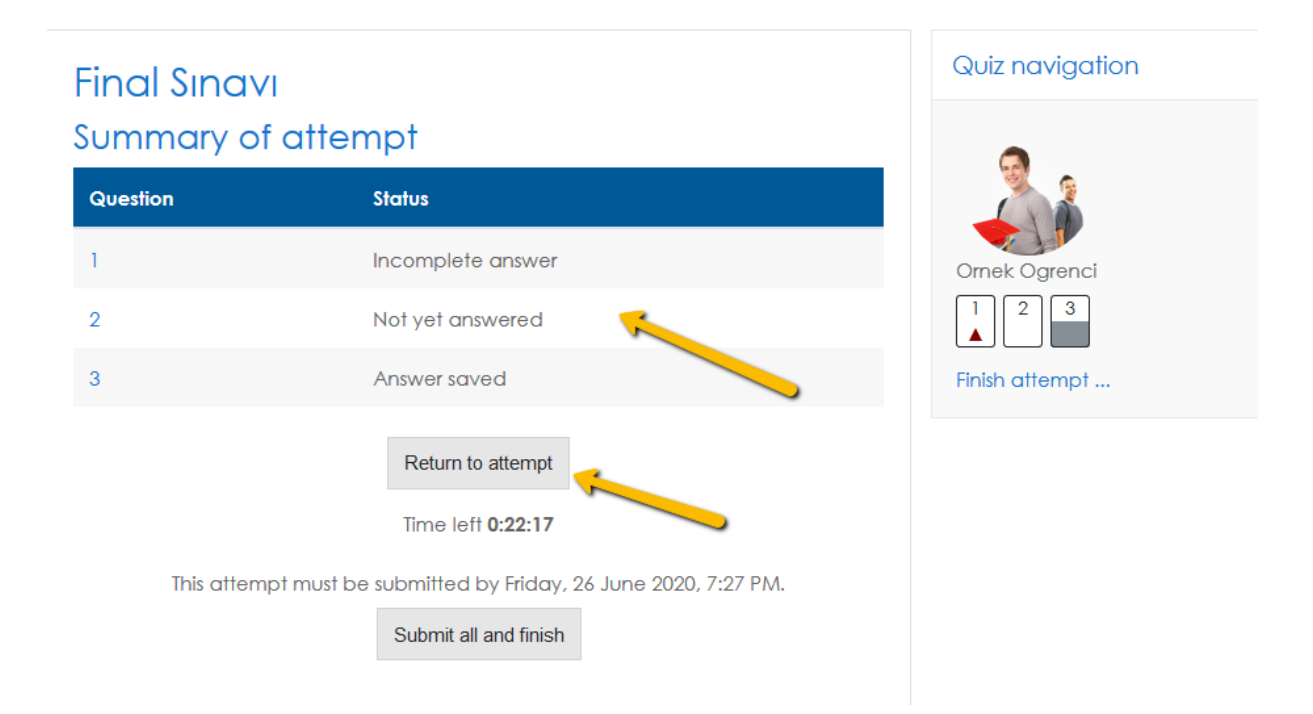

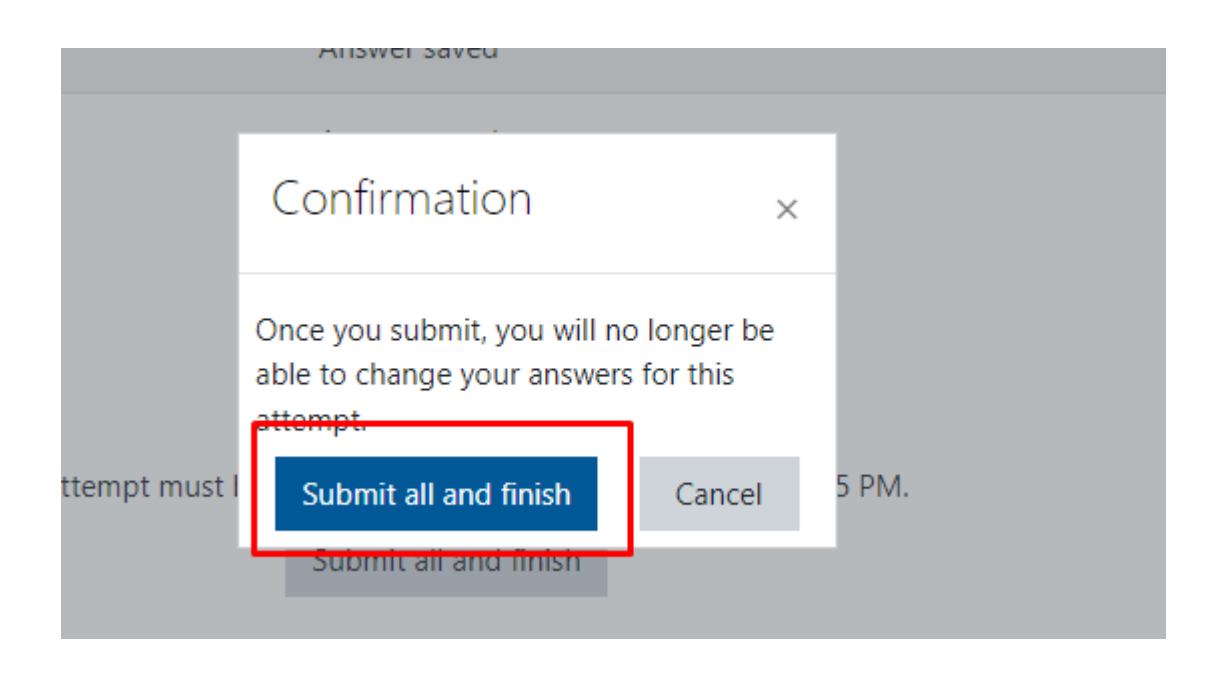